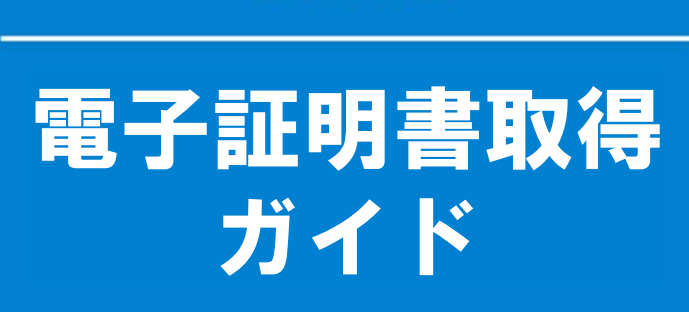

# ふくぎん ビジネスバンキング Web

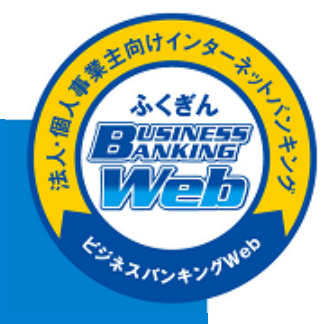

**!! 電子証明書の取得は、ご利用者(ユーザー)が継続的に利用されるパソコン** で行ってください。

### ① 福岡銀行のホームページを表示させます

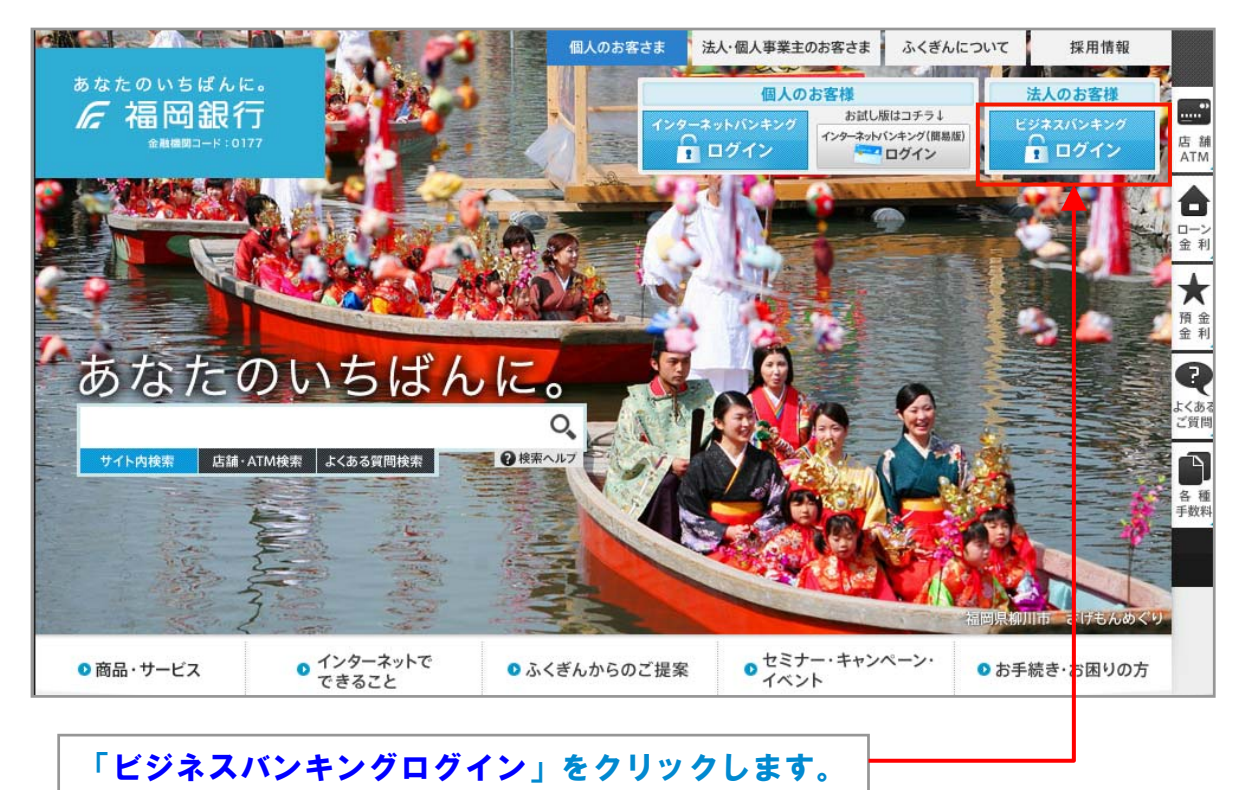

## ② 下記の画面が表示されますので、 「ログイン(Web-ANSER)」をクリックします。

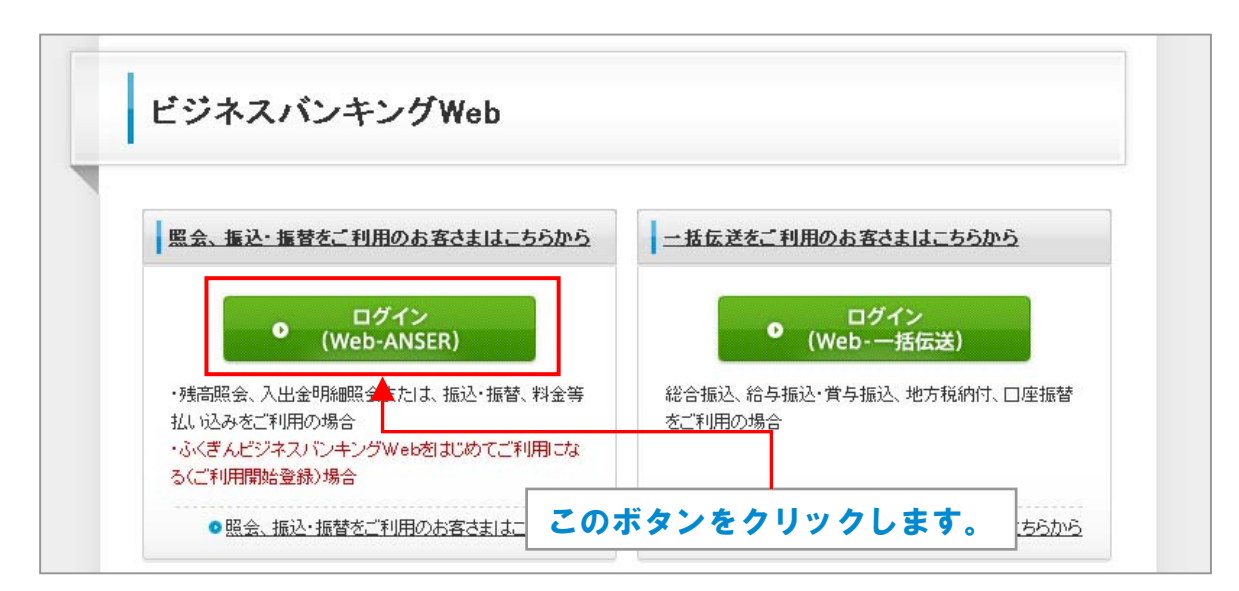

1

#### ③ ログイン画面が表示されます。 「ログイン | D取得・電子証明書発行」ボタンをクリックします

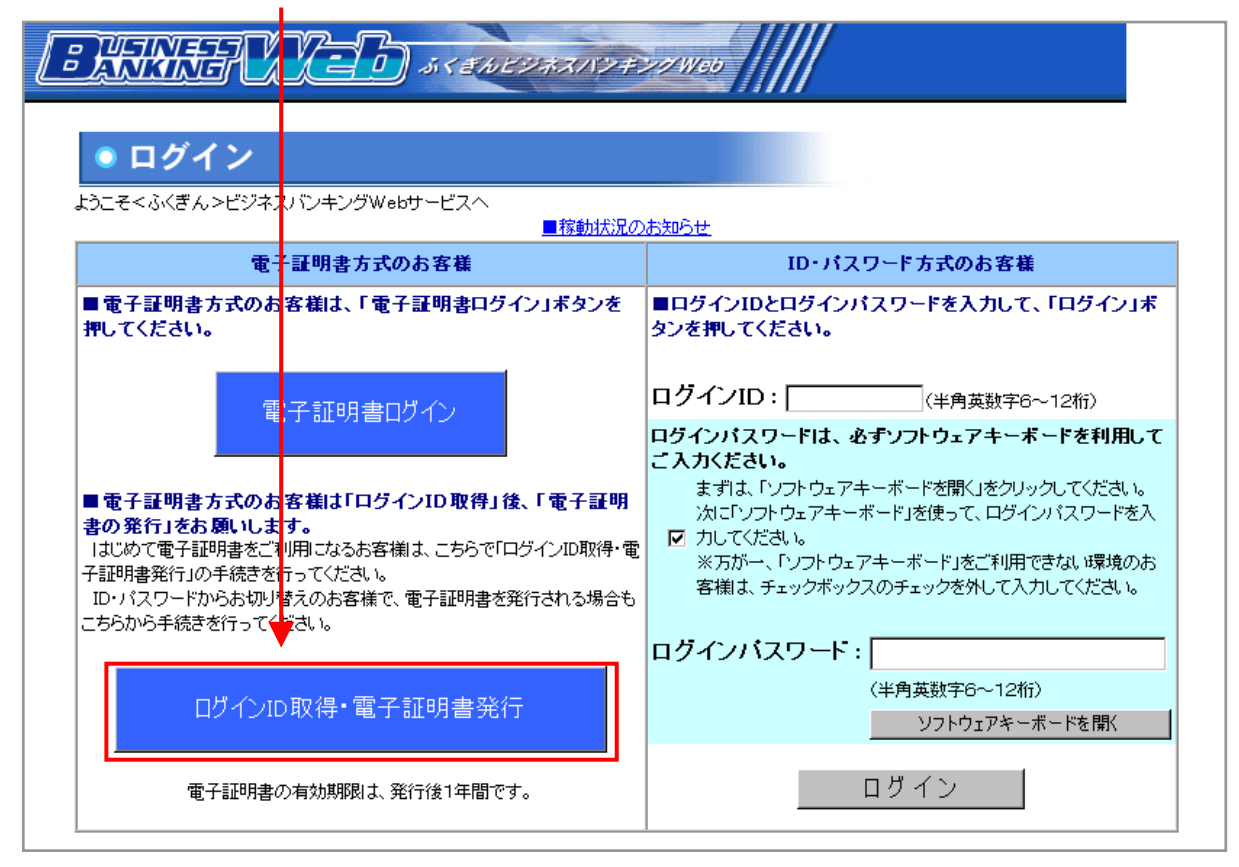

### ④ご利用中の「ログインID」と「ログインパスワード」を入力します。 (ログインパスワードの入力にはソフトウェアキーボードをご利用ください)

| BANKER X = D 5 < ENCORANY FOR Web                                                                                           | <i>F</i> FUKUOKA BANK<br>Web►ANSER |        |
|----------------------------------------------------------------------------------------------------|------------------------------------|--------|
| ● 電子証明書発行認証画面                                                                                                    |                                    |        |
| ○ 初めてログインIDを取得するお客様                                                                                                    |                                    |        |
| 電子証明書発行手順の前にログインIDの取得が必要ですので、「ログインID取得」ボタンを押してください。<br>ログインID取得                                                             |                                    |        |
| ○ログインID取得まで完了しているお客様<br>電子証明書発行に必要な本人認証法行します。<br>ロダインIDとロダインパスワードを入力して、「認証」ボご利用中の「ログイ                                       | <b>&gt;   D</b> 」                  |        |
| <b>ログインID</b> : 半角英数字6~12桁)                                                                                                 | _                                  |        |
| ロダインパスワードは、必ずソフトウェアキーボードを聞く」をクリック<br>まずは、ドンフトウェアキーボードを聞く」をクリック<br>次にアンフトウェアキーボードを聞く<br>・・・・・・・・・・・・・・・・・・・・・・・・・・・・・・・・・・・・ | …<br>の「ログイン/                       | パスワード」 |
| ◎Ⅲ へ力後、「認証」ボタン                                                                                                    | ンをクリックし                            | ます。    |

⑤「電子証明書発行確認画面」が表示されますので、「発行」ボタンをクリックします。

!! 操作しているパソコンは、ご自身が継続的に使用するパソコンですか? もし違う場合は、「中止」をクリックして、継続的に使用するパソコンで操作を 行ってください。

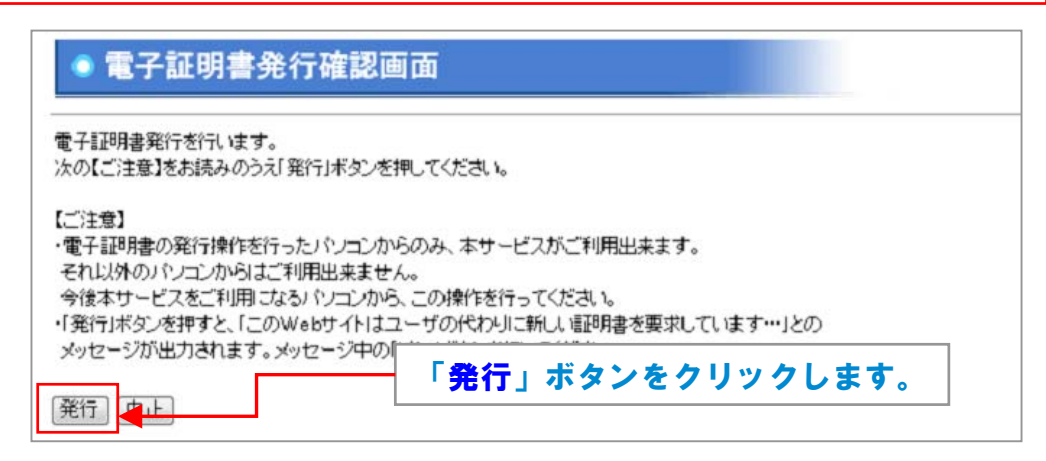

#### ⑥ 電子証明書発行中の画面になります。しばらくお待ちください。

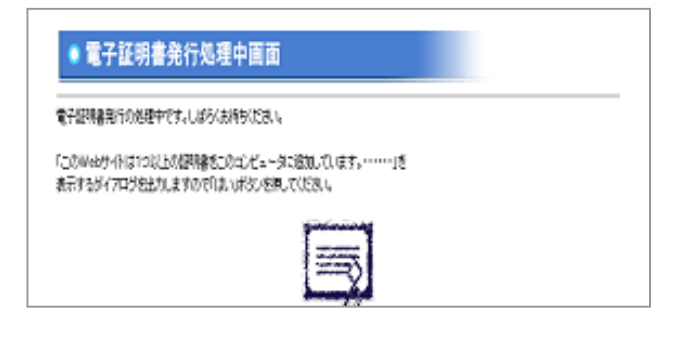

!! 注意メッセージ(アラート)が出た場合 電子証明書の発行途中で下記の注意メッセージ(アラート)が表示される場合があ りますが、「はい」もしくは「許可する」をクリックして下さい。 ※OSやIE(ブラウザ)のバージョンにより、表示画面は相違します。

注意メッセージ(アラート)の例

| このWebサイトはユーザーの代わりに新しい証明書を要求しています。ユーザーの代わりに証明書を要求できるのは、信頼されたWebサイトだけに制限する必要があります。<br>証明書を要求しますか?                                                                                         | Web サイトで、このプログラムを使って Web コンテン<br>います                                                           | ッを開こうとして                   |
|----------------------------------------------------------------------------------------------------|------------------------------------------------------------------------------------------------|----------------------------|
|                                                                                                    | このプログラムは保護モードの外で聞かれます。Internet Explorerの<br>ソビューターを保護するのに役立ちます。この Web サイトを信頼して(<br>ラムは聞かないでたち) | 保護モードはお使いのコ<br>はい場合は、このプログ |
| ▲<br>このWebサイトはつ以上の屋明書をこのコンピュータに追加しています。信頼されていないWebサイトがユーザーの原明<br>書を取できるようにすると、セキュリティと、危険です。信頼されていない屋明書がWebサイトによりインストールされ、さ<br>さい店信頼されていないプログラムがこのコンピュータ上で実行され、ユーザーのデーターにアクセスする可能性があります。 | ■<br>発行元 Microsoft Windows<br>② 今後、このプログラムに関する警告を表示しな(×S)                                      |                            |
| このプログラムで証明書を追加しますか?このWebサイトを信頼している場合は、[はい]をクリックします。信頼していない<br>場合は、[しいう]をクリックします。<br>はい(公) (しいえ)とのリックします。                                                                                | ③ I\$68(E)                                                                                     | る(A) キ可しない( <u>D</u> )     |

⑦ 電子証明書の発行結果画面に 電子証明書情報が表示されます。

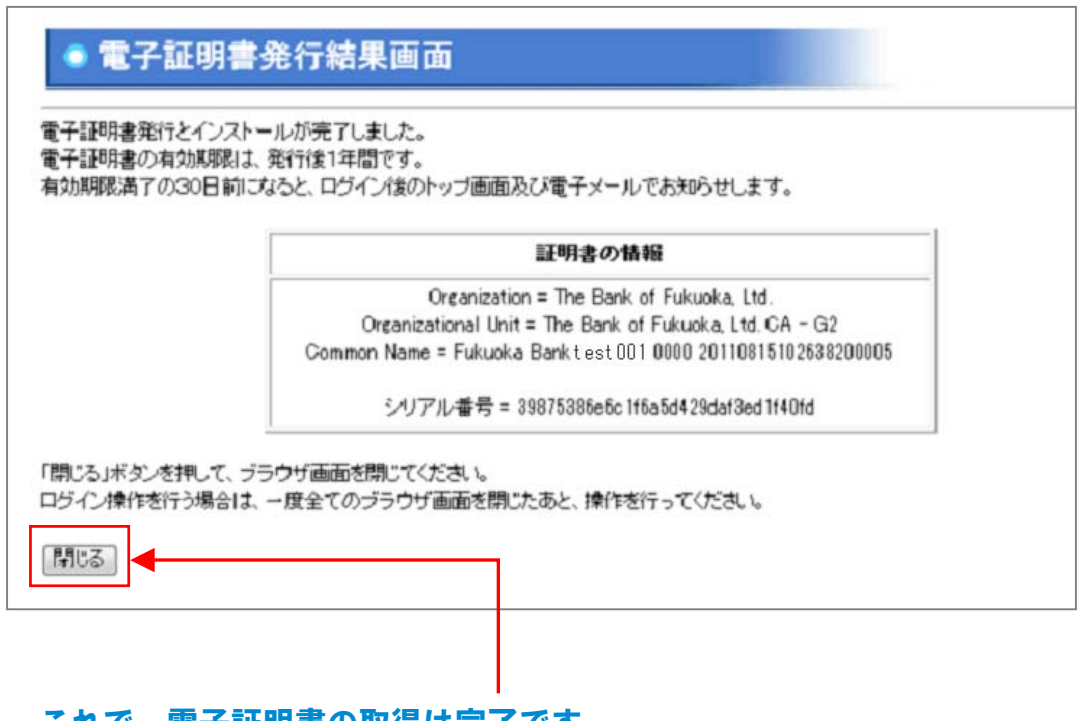

これで、電子証明書の取得は完了です。 「閉じる」ボタンをクリックしてIE(ブラウザ)を閉じます。

!! ご注意 ブラウザを完全に終了させないと「電子証明書」が有効になりません。 ブラウザの別のウィンドウが開いている場合は、すべてのウィンドウを閉じて、 ブラウザを完全に終了させて下さい。

次は電子証明書方式でのログイン方法を説明します

I

① ログイン画面で「電子証明書ログイン」ボタンをクリックします。

|                                                                                                    | <u>)</u> »< <i>ŧħĽŸ</i> #ス//ŸŦ.                                                | 22 Web                                                                                                    |
|----------------------------------------------------------------------------------------------------|--------------------------------------------------------------------------------|----------------------------------------------------------------------------------------------------|
| ◎ ログイン                                                                                                    |                                                                                |                                                                                                    |
| ようこそくふくぎん >ビジネスバンキン                                                                                                    | ブWebサービスへ<br><mark>三稼動状況の</mark>                                               | お知らせ                                                                                                    |
| 電子証明書                                                                                                    | ち式のお客様                                                                         | ID・パスワード方式のお客様                                                                                                    |
| ■電子証明書方式のお客様は、<br>押してください。                                                                                                    | 「電子証明書ログイン」ボタンを                                                                | ■ログインIDとログインパスワードを入力して、「ログイン」ボ<br>タンを押してください。                                                                                                    |
| 電子証明<br>■電子証明書方式のお客様は「<br>書の発行」をお願いします。<br>」はじめて電子証明書をご利用になる<br>子証明書発行」の手続きを行ってくださ<br>」の・パスワードからお切り替えのお客<br>こちらから手続きを行ってください。 | 書ロヴイン<br>ロダインID取得」後、「電子証明<br>お客様は、こちらで「ロダインID取得・電<br>も、。<br>:様で、電子証明書を発行される場合も | <ul> <li>ログインID: (半角英数字6~12桁)</li> <li>ログインバスワードは、必ずソフトウェアキーボードを利用して<br/>こ入力ください。</li> <li>まずは、「ソフトウェアキーボードを聞く」をクリックしてください。<br/>次に「ソフトウェアキーボード」を使って、ログインパスワードを入</li> <li>ブ カしてください。</li> <li>※万が一、「ソフトウェアキーボード」をご利用できない環境のお<br/>客様は、チェックボックスのチェックを外して入力してください。</li> </ul> |
| ログインID取得・1                                                                                                    | 電子証明書発行                                                                        | く半角英数字6~12桁)<br>ソフトウェアキーボードを開く                                                                                                    |
| 電子証明書の有効期間                                                                                                    | 別は、発行後1年間です。                                                                   | ログイン                                                                                                    |

### ②電子証明書(デジタル証明書)の選択画面が表示されます。

| デジタル証明書の選択 ? 🔀                                                       |                                             |
|----------------------------------------------------------------------|---------------------------------------------|
| 識別<br>表示しようとしている Web サイトには識別が必要です。証明書<br>を選択していたさい。                  | 「Fukuoka Bank ・・・」を選択し、<br>「OK」ボタンをクリックします。 |
| 名前<br>第1行者<br>Fukuoka Bank test001 0000 2011081510263820 The Bank of | ※「・・・」はユーザーによって相違します                        |
| OK キャンセル                                                             |                                             |

!!お客様の環境によっては、複数のデジタル証明書が表示される場合があります。 本サービスを利用するためには、「Fukuoka Bank」で始まる証明書を選択してください。 ③ ログイン画面(電子証明書方式のお客さま用)が表示されますので、 ご利用中の「ログインパスワード」をソフトウェアキーボードで入力し「ログイン」 ボタンをクリックします。

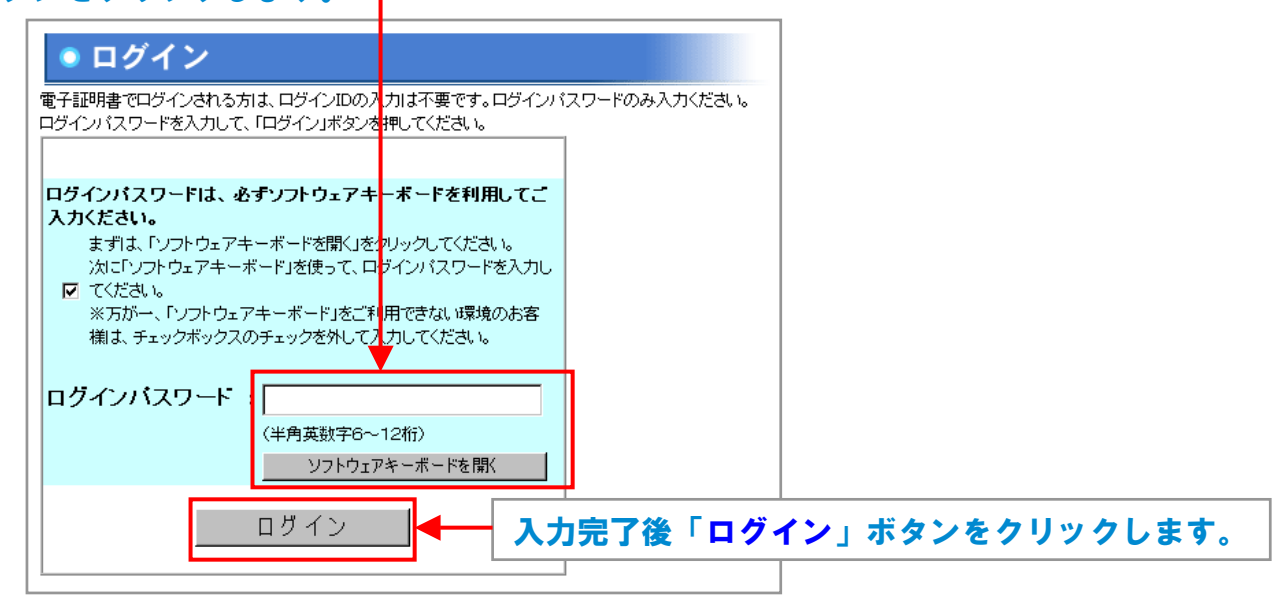

!! ご注意

電子証明書方式のログインでは、「ログイン丨D」は入力しません。 (前ページ②の電子証明書を選択したことでログイン丨Dも選択したことになります) ただし、電子証明書の更新や再取得時に必要となりますので忘れないようにしてください。

### ④ Web-ANSERトップ画面が表示されログイン完了です。

|                                                                                                    | XX                                                                                                    | - <u>()</u>            | シネスハンキングw          | eo //                    | /// w     | FUKUOKA BANK<br><b>∕eb ► ANSER</b> |  |
|----------------------------------------------------------------------------------------------------|----------------------------------------------------------------------------------------------------|------------------------|--------------------|--------------------------|-----------|------------------------------------|--|
| ログアウト                                                                                               | ブラウザの「×」ボタンは押下しないでください。<br>終了時は必ず「ログアウト」ボタンで終了してください。                                                                              |                        |                    |                          |           |                                    |  |
| Business Banking<br>Web Menu                                                                        | ● Web ANSER サービス                                                                                                    |                        |                    |                          |           |                                    |  |
| ご依頼内容の<br>照会・予約取消                                                                                   | O Wha                                                                                                    | at's New!              |                    |                          |           |                                    |  |
| 入金先口座<br>登録・削除                                                                                      | 【福岡翁                                                                                                    | <b>退行】ビジネ</b> スバンキ     | ングWebをご利用          | 目のお客                     | さまへ       | <b>_</b>                           |  |
| お客様情報<br>ログインID変更 <sup>®</sup>                                                                      | 平素より「ふくぎんビジネスバンキングW e b」をご利用いただきまして誠にありがと<br>うございます。<br>すて、平成24年3月12日(月)から下記内容で「ふくぎんビジネスバンキングW e b」の<br>仕様の一部を変更しておりますのでご案内申しあげます。 |                        |                    |                          |           |                                    |  |
| パスワード変更・     ▲       ご連絡先変更・     ▲       ご連絡先変更・     この園ま<ふくぎん>ビジネスパンキングWebなービスをご利用いただき、ありがとうございます。 |                                                                                                    |                        |                    |                          |           |                                    |  |
| 一般ユーザ情報                                                                                             |                                                                                                    | いのすこか用腹症でご 唯認<br>  用腹歴 | 27/28/% VDB/290%   | 304071.                  | ノ腹腔の有悪で、こ |                                    |  |
| 一般ログイン<br>ID登録                                                                                      | 最近3回のログイン日時                                                                                                    |                        | 2012/03/19 17:05:4 | 2012/03/19 17:05:42 2012 |           | 2012/03/19 15:05:21                |  |
| <ul> <li>一般ログイン●</li> <li>ⅠD変更・削除●</li> </ul>                                                       | 最近3回のログインユーザー名                                                                                                    |                        | 経理担当者              | 担当者 人事課                  |           | 経理管理者                              |  |
| 全一般ログインID     「     オ用停止/解除     「     ペネくぎん>よりお客様へのご連絡、ご確認などのお知らせです。まだご覧になられていないお知らせは以下の通り     です。  |                                                                                                    |                        |                    |                          |           |                                    |  |
| Web▶一括伝送                                                                                            | 選択                                                                                                    | ご案内日                   | 指載終了日              | 区分                       | タイトル      |                                    |  |
| 税金・各種料金の                                                                                            | o                                                                                                    | 2012年3月19日             | 2012年6月17日         | 重要                       | 振込振替取     | 『消受付のご案内                           |  |
|                                                                                                    | 0                                                                                                    | 2012年3月2日              | 2012年5月31日         | 重要                       | 振込振替取     | 『消受付のご案内                           |  |

※ご契約内容によって画面は相違します。

# ╔ 福岡銀行